This document is intended for Local Health Jurisdictions and other audiences who want to use the Virtual Equity Toolkit 2.0 in the <u>Equity Portal.</u>

California Department of Public Health Office of Health Equity Last Updated: August 29, 2023 Prepared By: Crowe LLC Reviewed By: Office of Health Equity

# Virtual Equity Toolkit – External User Guide

### Accessing the Virtual Equity Toolkit

The **Virtual Equity Toolkit** can be easily accessed from the <u>Equity Portal</u> homepage in the 'Featured Resources' section. You do not need to sign-in to the portal, you simply need to select the 'Virtual Equity Toolkit 2.0' tile from the homepage.

| Equity Technical Assistance<br>and Grant Management Portal                                                                                                    | Hon                                                                                                    | ne Start an Inquiry Awar                                                                                     | d Management Resources Q                                                                                  | Sign i |
|----------------------------------------------------------------------------------------------------|----------------------------------------------------------------------------------------------------|----------------------------------------------------------------------------------------------------|----------------------------------------------------------------------------------------------------|--------|
| Welcome to the Office of Health Equity's<br>award with the Office of Health Equity, su<br>information. To manage a grant or contra<br>an Inquiry" button. We look forward to h | Technical Assistance and Gri<br>bmit a question or request i<br>ct award, please click the "S<br>earing fizem you and working | ant-Management Portal! This<br>for Technical Assistance, and<br>ign in" button. To submit a c<br>a with you. | ; is where you can manage your<br>find important resources and ke<br>uuestion of inquiry, click the "Star | y<br>t |
| Virtual Equity Toolkit 2.0<br>Uirtual Equity Toolkit 2.0<br>Virtual Equity Toolkit 2.0                                                                                         | Featured Re                                                                                                    | Bay Area Regional Health<br>Insquities Initiative's<br>(BARHII). 4 R's of COVID-<br>19 Recovery              | CDPH Guidance on MPX<br>and People Experiencing<br>Homelessness                                           |        |

#### Overview

When you select the **Virtual Equity Toolkit** tile, you will be directed to the Overview page. The Overview page introduces the Virtual Equity Toolkit and gives you a brief synapsis of how to use the Toolkit.

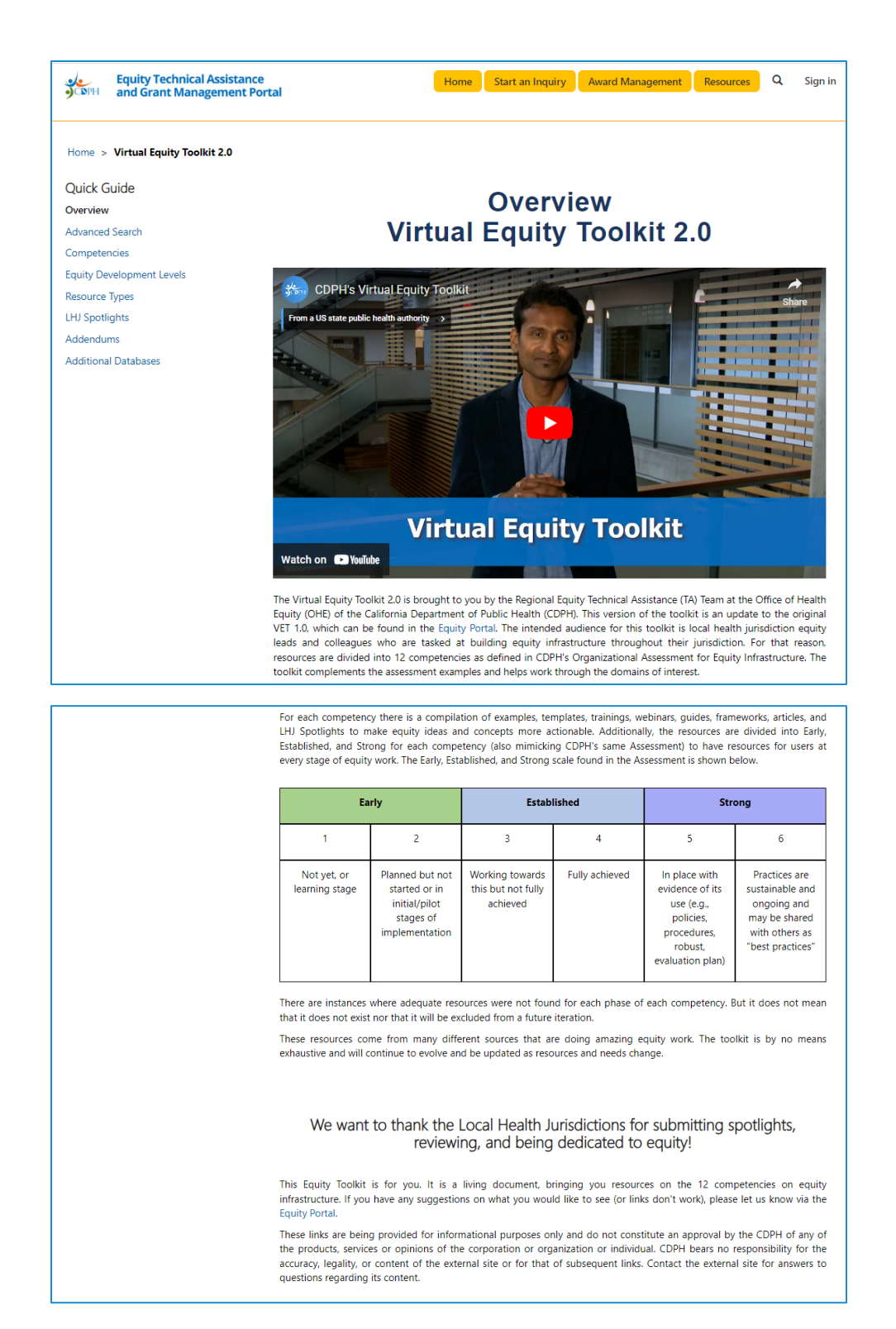

#### Advanced Search

Advanced Search allows you to directly search for Health Equity Resources. You can filter by Competency, Development Level, and Type (of Resource). To directly search for a Resource, you can use the Search option.

#### To filter the Resources:

1. Filter by Competency

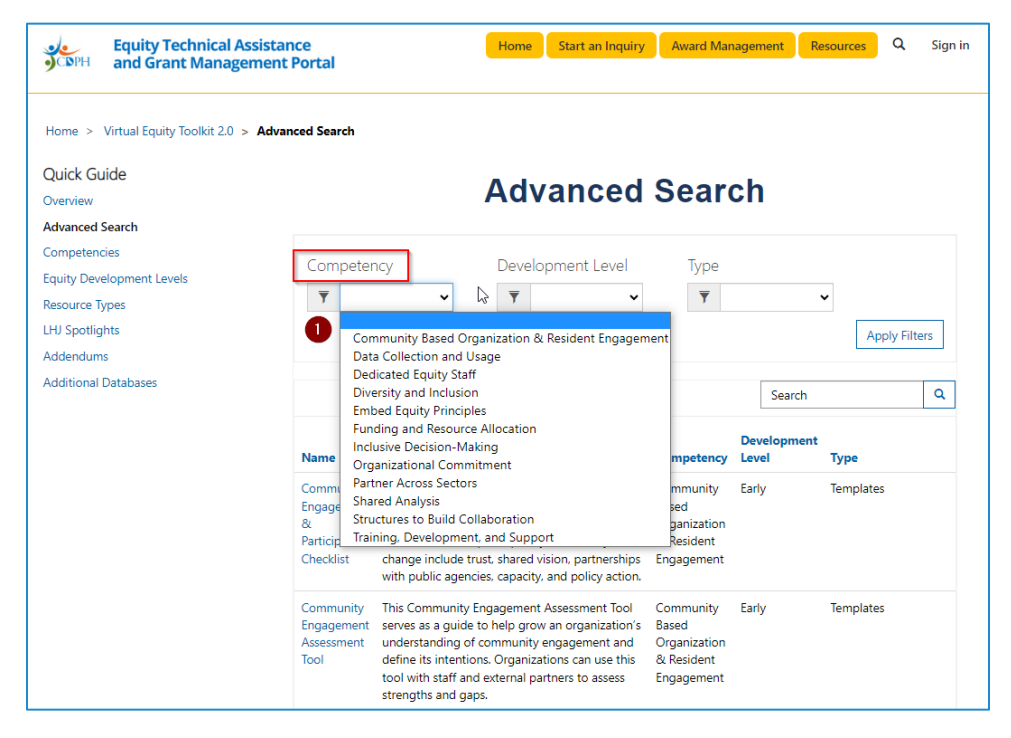

2. Filter by Development level

| Equity Technical As                       | sistance<br>ment Portal                                    |                                                                                                    | Home Start an Inquiry                                                                                                    | Award Mar                                                      | nagement R           | lesources Q | . Sigr  |
|-------------------------------------------|------------------------------------------------------------|----------------------------------------------------------------------------------------------------|----------------------------------------------------------------------------------------------------|----------------------------------------------------------------|----------------------|-------------|---------|
| Home > Virtual Equity Toolkit 2.0 >       | Advanced Search                                            |                                                                                                    |                                                                                                    |                                                                |                      |             |         |
| Quick Guide<br>Overview                   |                                                            |                                                                                                    | Advanced                                                                                                    | Sear                                                           | ch                   |             |         |
| Advanced Search                           |                                                            |                                                                                                    |                                                                                                    |                                                                |                      |             |         |
| Competencies<br>Equity Development Levels | Competer                                                   | су                                                                                                    | Development Level                                                                                                    | Type                                                           |                      |             |         |
| Resource Types                            | <b>T</b>                                                   | ~                                                                                                    | <b>y v</b>                                                                                                    | <b>T</b>                                                       |                      | ~           |         |
| LHJ Spotlights                            |                                                            |                                                                                                    | 2 Early                                                                                                    |                                                                |                      | Apply       | iltors  |
| Addendums                                 |                                                            |                                                                                                    | Established                                                                                                    |                                                                |                      | 74449       | interio |
| Additional Databases                      |                                                            |                                                                                                    | Strong                                                                                                    |                                                                | Search               |             | ٩       |
|                                           | Name 🕇                                                     | Description                                                                                                    |                                                                                                    | Competency                                                     | Development<br>Level | Туре        |         |
|                                           | Community<br>Engagement<br>&<br>Participation<br>Checklist | Developed by Po<br>important comp<br>participatory con<br>Characteristics of<br>change include t<br>with public agen      | licyLink, this outline identifies<br>onents of an authentic and<br>mmunity engagement process.<br>f participatory community<br>rust, shared vision, partnerships<br>cies, capacity, and policy action. | Community<br>Based<br>Organization<br>& Resident<br>Engagement | Early                | Templates   |         |
|                                           | Community<br>Engagement<br>Assessment<br>Tool              | This Community<br>serves as a guide<br>understanding o<br>define its intention<br>tool with staff and<br>strengths and ga | Engagement Assessment Tool<br>to help grow an organization's<br>f community engagement and<br>ons. Organizations can use this<br>d external partners to assess<br>ips.                                 | Community<br>Based<br>Organization<br>& Resident<br>Engagement | Early                | Templates   |         |

3. Filter by Type

| Equity Technical As                                                                                                | sistance<br>ment Portal                                    |                                                                                                    | Home Start an Inquiry                                                                                                    | Award Ma                                                             | nagement                                                                                    | Resources | Q         | Sign i   |
|----------------------------------------------------------------------------------------------------|------------------------------------------------------------|----------------------------------------------------------------------------------------------------|----------------------------------------------------------------------------------------------------|----------------------------------------------------------------------|---------------------------------------------------------------------------------------------|-----------|-----------|----------|
| Home > Virtual Equity Toolkit 2.0 >                                                                                | Advanced Search                                            |                                                                                                    |                                                                                                    |                                                                      |                                                                                             |           |           |          |
| Quick Guide<br>Overview                                                                                            |                                                            |                                                                                                    | Advanced                                                                                                    | Sear                                                                 | ch                                                                                          |           |           |          |
| Competencies<br>Equity Development Levels<br>Resource Types<br>LHJ Spotlights<br>Addendums<br>Additional Databases | Competer<br>T                                              | Cy<br>V<br>Description                                                                                                    | Development Level                                                                                                    | Type<br>Type<br>Type<br>Type<br>Type<br>Type<br>Type<br>Type<br>Type | Articles<br>Examples<br>Frameworks<br>Guides<br>Templates<br>Trainings<br>Webinars<br>Lever | ✓<br>Ap   | ply Filte | ers<br>Q |
|                                                                                                    | Community<br>Engagement<br>&<br>Participation<br>Checklist | Developed by Policy<br>important compone<br>participatory comm<br>Characteristics of p-<br>change include trus<br>with public agencie  | yLink, this outline identifies<br>ents of an authentic and<br>uunity engagement process.<br>articipatory community<br>st, shared vision, partnerships<br>s, capacity, and policy action. | Community<br>Based<br>Organization<br>& Resident<br>Engagement       | Early                                                                                       | Template  | 5         |          |
|                                                                                                    | Community<br>Engagement<br>Assessment<br>Tool              | This Community En<br>serves as a guide to<br>understanding of co<br>define its intentions<br>tool with staff and<br>strengths and gaps | gagement Assessment Tool<br>b help grow an organization's<br>ommunity engagement and<br>s. Organizations can use this<br>external partners to assess                                     | Community<br>Based<br>Organization<br>& Resident<br>Engagement       | Early                                                                                       | Template  | ;         |          |

#### 4. Select Apply filters

| Equity Technical Assis                | stance<br>ent Portal                                       |                                                                                                    | Home Start an Inquiry                                                                                                    | Award Ma                                                       | nagement R           | lesources Q | . Sign i |
|---------------------------------------|------------------------------------------------------------|----------------------------------------------------------------------------------------------------|----------------------------------------------------------------------------------------------------|----------------------------------------------------------------|----------------------|-------------|----------|
| Home > Virtual Equity Toolkit 2.0 > A | dvanced Search                                             |                                                                                                    |                                                                                                    |                                                                |                      |             |          |
| Quick Guide                           |                                                            |                                                                                                    | A du como o d                                                                                                    | 0                                                              | - I-                 |             |          |
| Overview                              |                                                            |                                                                                                    | Advanced                                                                                                    | Sear                                                           | cn                   |             |          |
| Advanced Search                       |                                                            |                                                                                                    |                                                                                                    |                                                                |                      |             |          |
| Competencies                          | Competen                                                   | <i></i>                                                                                                    | Development Level                                                                                                    | Turco                                                          |                      |             |          |
| Equity Development Levels             | Competen                                                   | су                                                                                                    | Development Level                                                                                                    | type                                                           |                      |             |          |
| Resource Types                        | Y Com                                                      | munity B: 💌                                                                                                    | 🔻 Early 🗸                                                                                                    | Y                                                              | Templates            | ~           |          |
| LHJ Spotlights                        |                                                            |                                                                                                    |                                                                                                    |                                                                |                      | 4 Apply F   | ilters   |
| Addendums                             |                                                            |                                                                                                    |                                                                                                    |                                                                |                      |             |          |
| Additional Databases                  |                                                            |                                                                                                    |                                                                                                    |                                                                | Search               |             | ۹        |
|                                       | Name 🕇                                                     | Description                                                                                                    |                                                                                                    | Competency                                                     | Development<br>Level | Туре        |          |
|                                       | Community<br>Engagement<br>&<br>Participation<br>Checklist | Developed by Poli<br>important compor<br>participatory com<br>Characteristics of<br>change include tru<br>with public agenci | cyLink, this outline identifies<br>nents of an authentic and<br>munity engagement process.<br>participatory community<br>ust, shared vision, partnerships<br>es, capacity, and policy action. | Community<br>Based<br>Organization<br>& Resident<br>Engagement | Early                | Templates   |          |

To navigate to the Resource, simply select the hyperlink in the Name column. This will take you directly to that Resource.

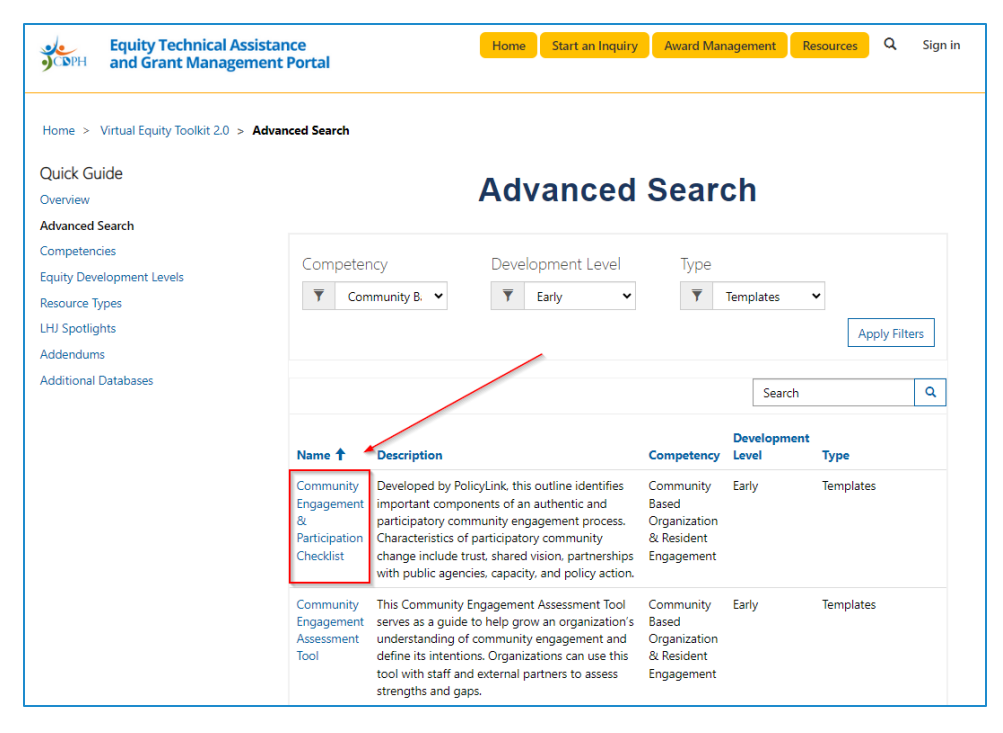

#### To Search for Resources Directly:

There are two ways to directly search for Resources. For example, if you wanted to find resources for communication, you can either search by typing "communication" or "\*communication".

1. If you type in "communication" with no asterisk, it will search the first word in every column for the word Communication.

Note: if no columns start with the word "communication", then there will be no results.

|                                                                                  | Advanced                                                                                                    | Searc                     | h                    |               |
|----------------------------------------------------------------------------------|----------------------------------------------------------------------------------------------------|---------------------------|----------------------|---------------|
| Competency                                                                       | ✓ ✓ ✓                                                                                                    | Type                      | ~                    | Apply Filters |
|                                                                                  |                                                                                                    |                           | communica            | tion Q        |
| Name 🕇                                                                           | Description                                                                                                    | Competency                | Development<br>Level | Туре          |
| Advancing Health<br>Equity: A Guide to<br>Language,<br>Narrative and<br>Concepts | This is a comprehensive guide that<br>discusses the key principles of health<br>equity language, the questions and<br>narratives that should be presented when<br>discussing health equity, and a glossary<br>of health equity terms.                    | Communication<br>Addendum | Early                | Guides        |
| Berkeley Media<br>Studies Group:<br>Our Commitment<br>to Health Equity           | Berkeley Media Studies Group details<br>their commitment to health equity by<br>stating why health equity is important,<br>their approach to equitable public health<br>initiatives, and other examples, projects,<br>and resources for further reading. | Communication<br>Addendum | Early                | Examples      |

2. If you type "\*communication" with the asterisk, it will search every word in every column for the word Communication.

|                                                                                  | Adv                                                                                                    | anced                                                                             | Searc                     | h                    |             |     |
|----------------------------------------------------------------------------------|----------------------------------------------------------------------------------------------------|-----------------------------------------------------------------------------------|---------------------------|----------------------|-------------|-----|
| Competency<br>T                                                                  | ► Develo                                                                                                    | pment Level                                                                       | Type<br>Type              | ~                    | Apply Filte | ers |
|                                                                                  |                                                                                                    |                                                                                   |                           | *communica           | ation       | ۹   |
| Name 🕇                                                                           | Description                                                                                                    |                                                                                   | Competency                | Development<br>Level | Туре        |     |
| Advancing Health<br>Equity: A Guide to<br>Language,<br>Narrative and<br>Concepts | This is a comprehensive<br>discusses the key princip<br>equity language, the que<br>narratives that should be<br>discussing health equity,<br>of health equity terms. | guide that<br>eles of health<br>estions and<br>e presented when<br>and a glossary | Communication<br>Addendum | Early                | Guides      |     |
| An Overview of<br>Public Health<br>Reaching Across<br>Sectors                    | This training course take<br>minutes to complete and<br>communication is essent<br>cross-sector partnership                                                           | s about 30<br>1 discusses why<br>tial to sustaining<br>s.                         | Partner Across<br>Sectors | Established          | Trainings   |     |
| Berkeley Media<br>Studies Group:                                                 | Berkeley Media Studies (<br>their commitment to hea                                                                                                    | Group details<br>alth equity by                                                   | Communication<br>Addendum | Early                | Examples    |     |

### Competencies

A Competency is one of the 12 pillars in the Organizational Assessment for Equity Infrastructure. The 12 Competencies are displayed in a table on the Competency list page. To access each individual Competency, you can select it from the table and will be directed to the individual competency page.

#### Competency List page:

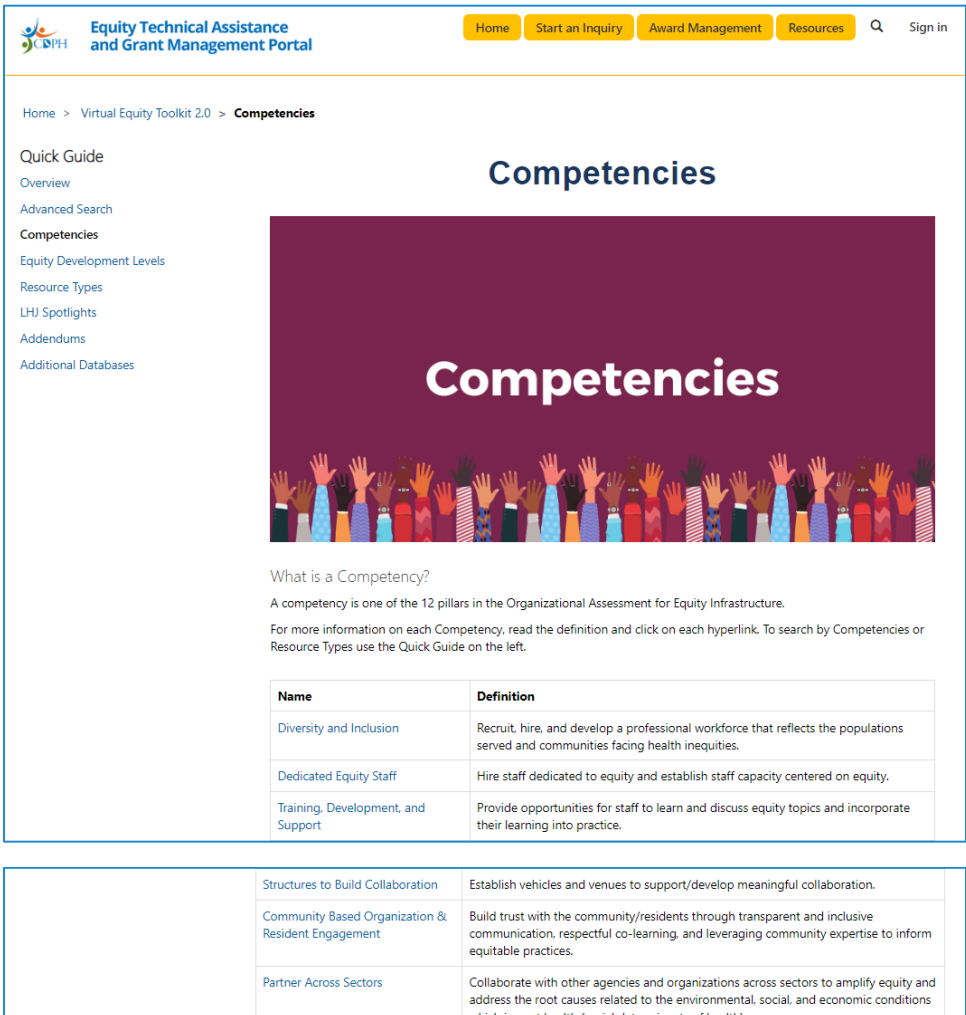

| Community Based Organization &<br>Resident Engagement | Build trust with the community/residents through transparent and inclusive<br>communication, respectful co-learning, and leveraging community expertise to inform<br>equitable practices.                                               |
|-------------------------------------------------------|----------------------------------------------------------------------------------------------------|
| Partner Across Sectors                                | Collaborate with other agencies and organizations across sectors to amplify equity and<br>address the root causes related to the environmental, social, and economic conditions<br>which impact health (social determinants of health). |
| Organizational Commitment                             | Organizational commitment to equity (race/ethnicity, disability status, age,<br>socioeconomic status, etc.) is seen and felt internally and externally; reinforced in<br>culture and communication                                      |
| Funding and Resource Allocation                       | Strategically direct staff resources and funding to build organizational capacity to<br>address equity and to focus resources on ways that benefit communities experiencing<br>greatest inequities.                                     |
| Embed Equity Principles                               | Integrate equity principles throughout the organization's programmatic and<br>operational plans, policies, and procedures; including budget, human resources,<br>procurement, data, and decision-making.                                |
| Data Collection and Usage                             | Collect data to reflect the experience of communities impacted by inequities and make<br>it accessible to the community for shared use in policy and program planning.                                                                  |
| Shared Analysis                                       | Conduct shared analysis with staff, multisector partners, and community/residents to<br>explore the root causes of problems and co-develop strategies and solutions.                                                                    |
| Inclusive Decision-Making                             | Include community members/residents and stakeholders in key decisions about<br>program, policy planning, and evaluation activities.                                                                                                    |

#### Individual Competency page:

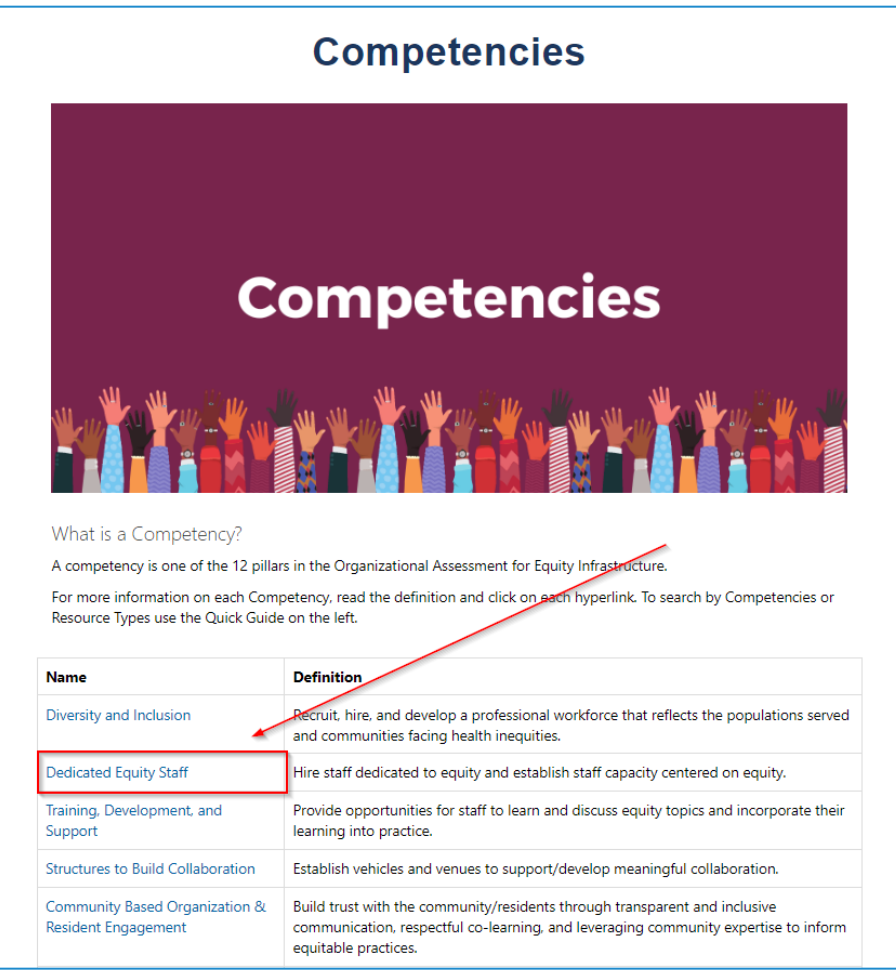

The individual competency will list all of their related resources, which will be sorted into Equity Development levels: Early, Established, and Strong. When you land on the competency page, the Early Level will be expanded while all others will be collapsed. Each level is easily expandable and collapsible by simply clicking on the bar.

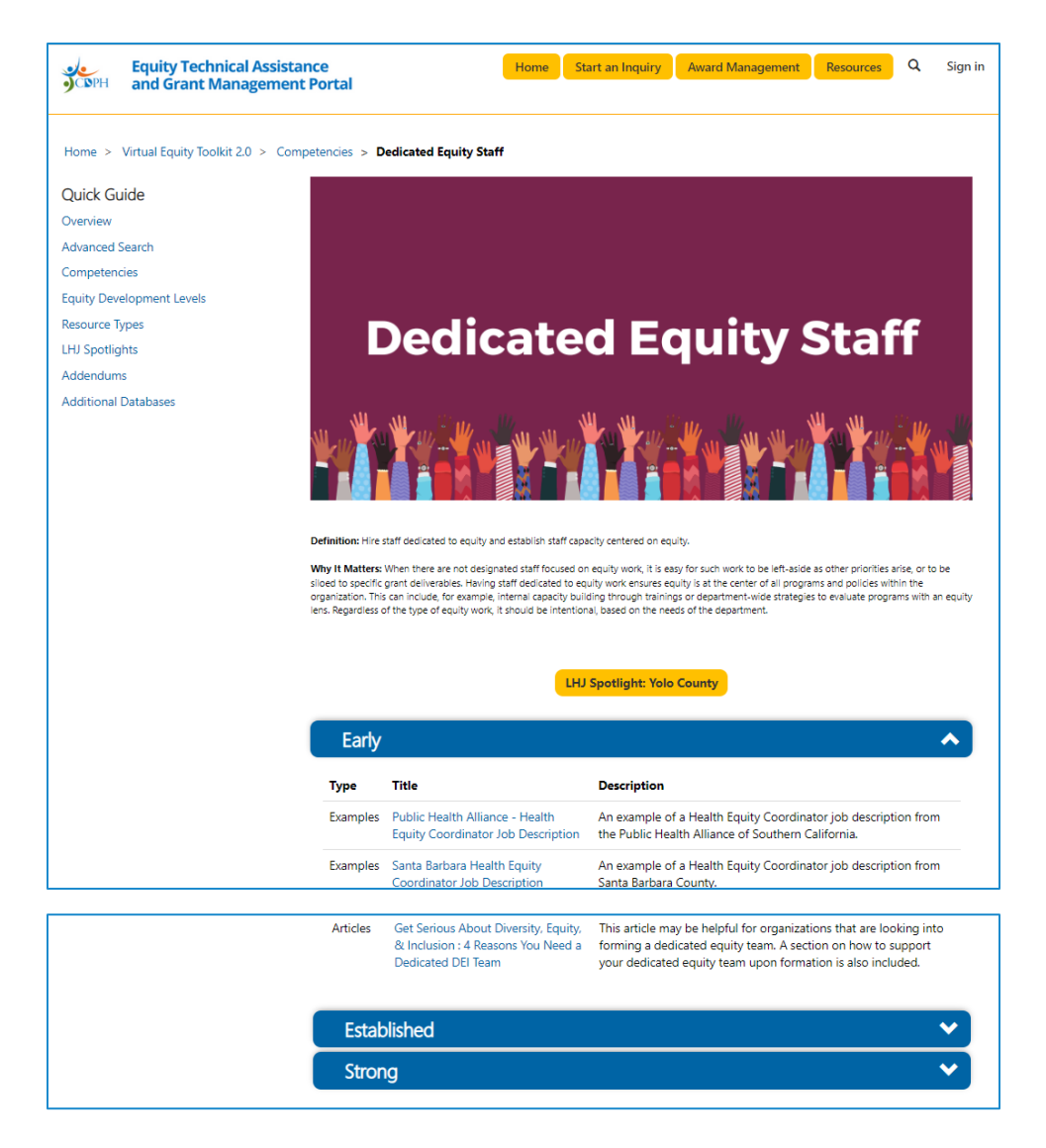

# Equity Development Levels

The resources are divided into Early, Established, and Strong for each competency to have resources for users at every stage of equity work. The Equity Development Levels are displayed in a table on the Equity Development Level list page. To access each individual Level, you can select it from the table and will be directed to the individual level page.

### Equity Development Level list page:

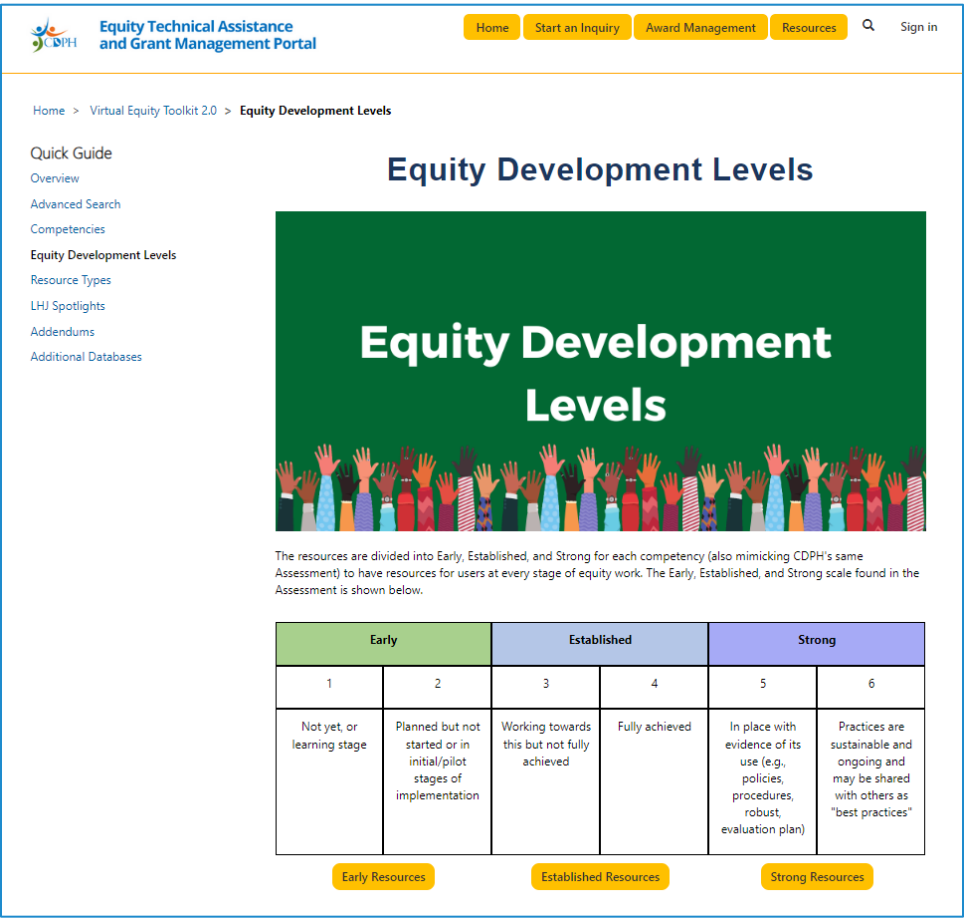

#### Individual Equity Development Levels:

To access each individual equity development level, click on the button for the level you want to view.

| Early                         |                                                                                  | Estab                                             | lished         | Strong                                                                                                    |                                                                                                    |
|-------------------------------|----------------------------------------------------------------------------------|---------------------------------------------------|----------------|----------------------------------------------------------------------------------------------------|----------------------------------------------------------------------------------------------------|
| 1                             | 2                                                                                | 3                                                 | 4              | 5                                                                                                    | 6                                                                                                    |
| Not yet, or<br>learning stage | Planned but not<br>started or in<br>initial/pilot<br>stages of<br>implementation | Working towards<br>this but not fully<br>achieved | Fully achieved | In place with<br>evidence of its<br>use (e.g.,<br>policies,<br>procedures,<br>robust,<br>evaluation plan) | Practices are<br>sustainable and<br>ongoing and<br>may be shared<br>with others as<br>"best practices" |
| Early R                       | esources                                                                         | Established                                       | Resources      | Strong R                                                                                                  | esources                                                                                               |

Each Equity Development Level contains resources that are both related to the Equity Development Level and sorted by Competency. Like our competencies, the first section is expanded, and all others are collapsed. To expand or collapse, simply click on the bar.

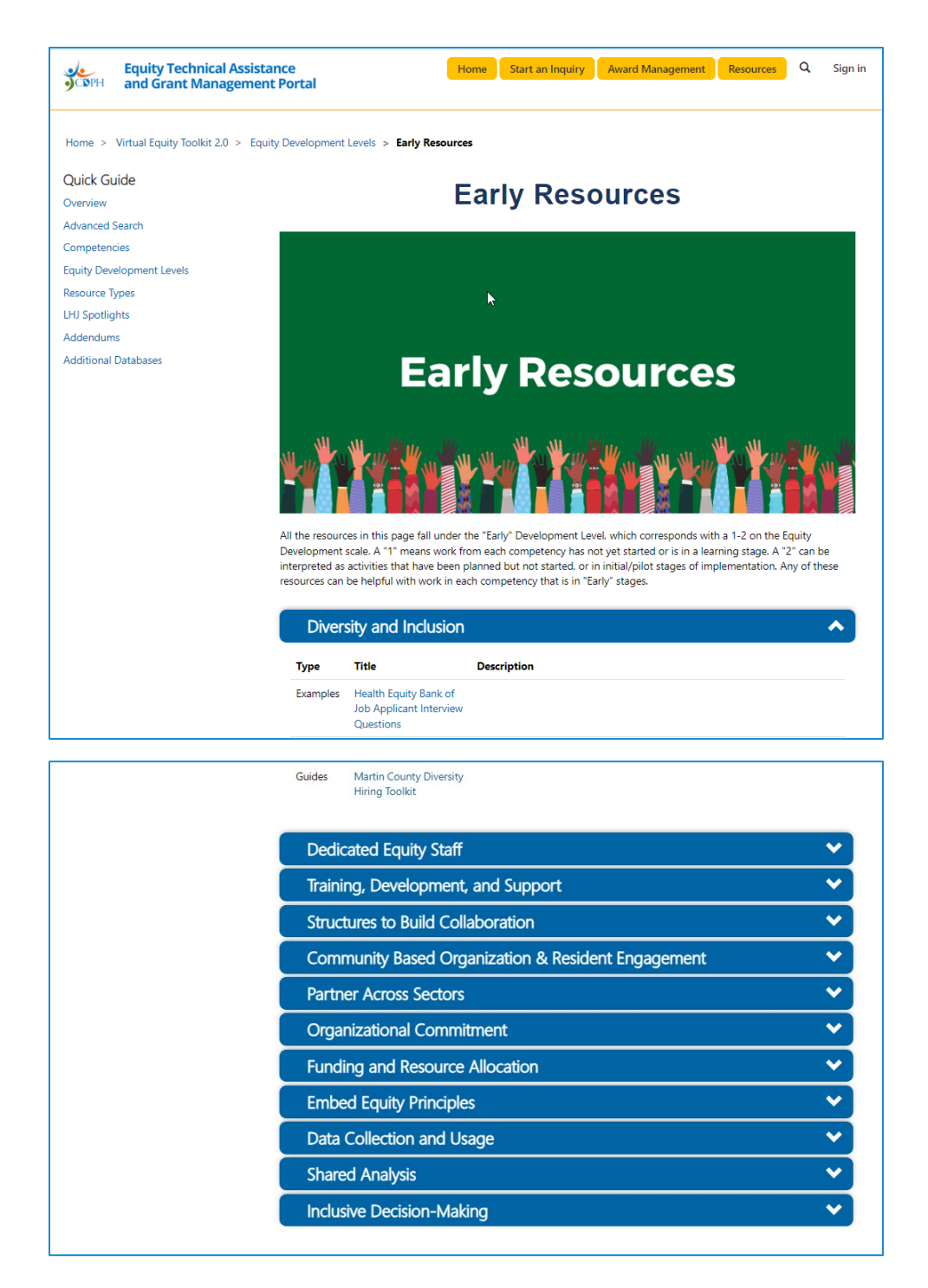

# **Resource Types**

For each competency there is a compilation of examples, templates, trainings, webinars, guides, frameworks, and articles to make equity ideas and concepts more actionable. The Resource Types are displayed in a table on the Resource Types list page. To access each individual Resource Type, you can select it from the table and you will be directed to the individual resource type page.

#### Resource Type List page:

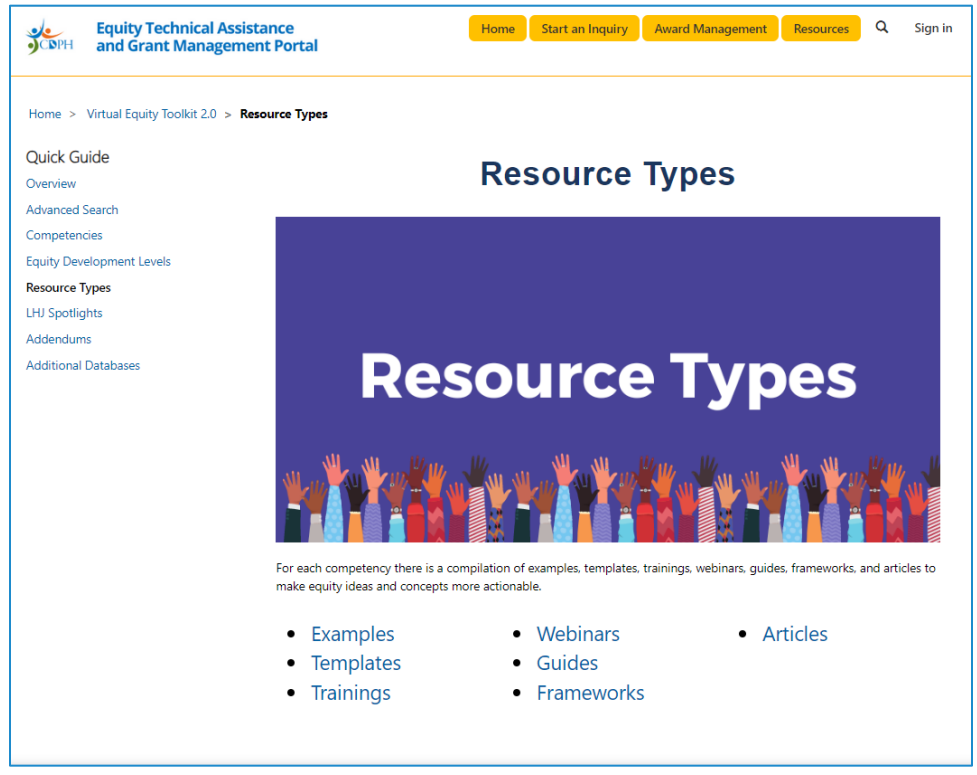

### Individual Resource Type:

To access each individual resource type page, select the type from the list.

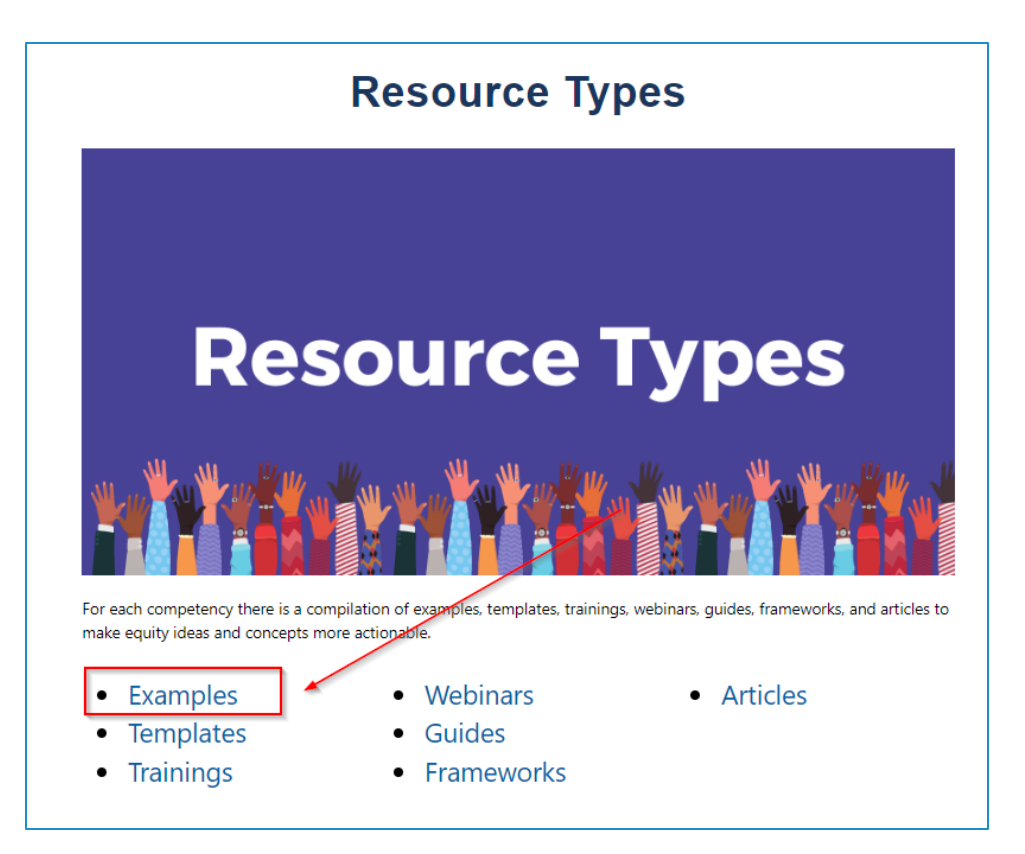

Each Resource Type page contains resources that are both related to the Equity Development Level and sorted by Competency. Like our competencies, the first section is expanded, and all others are collapsed. To expand or collapse, simply click on the bar.

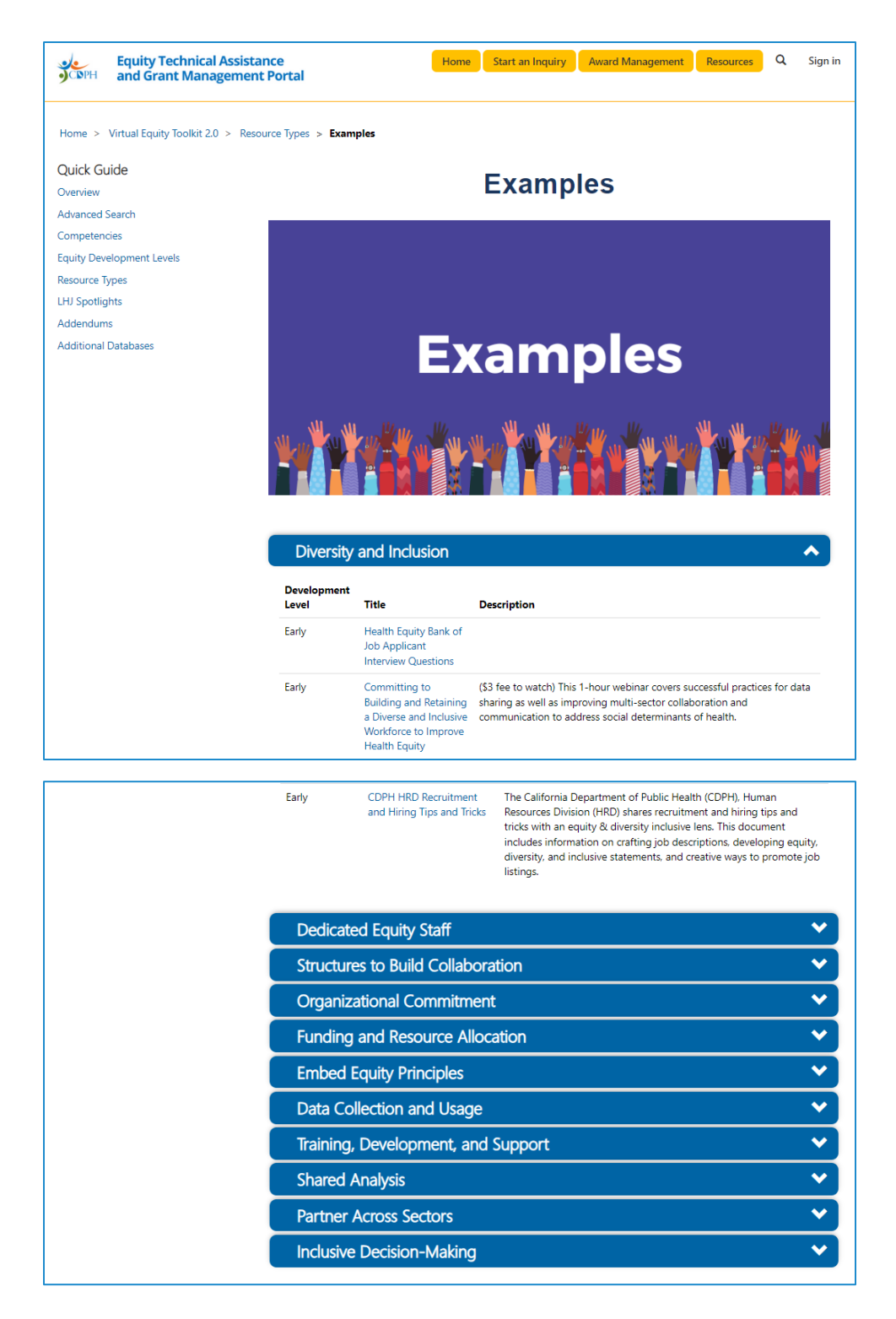

# LHJ Spotlights

LHJ Spotlights highlight the work individual LHJs are doing to further Health Equity in their community. The Spotlights are displayed in a grid with their names, images, and related competencies. To access each individual Spotlight, select it from the grid.

#### LHJ Spotlights list:

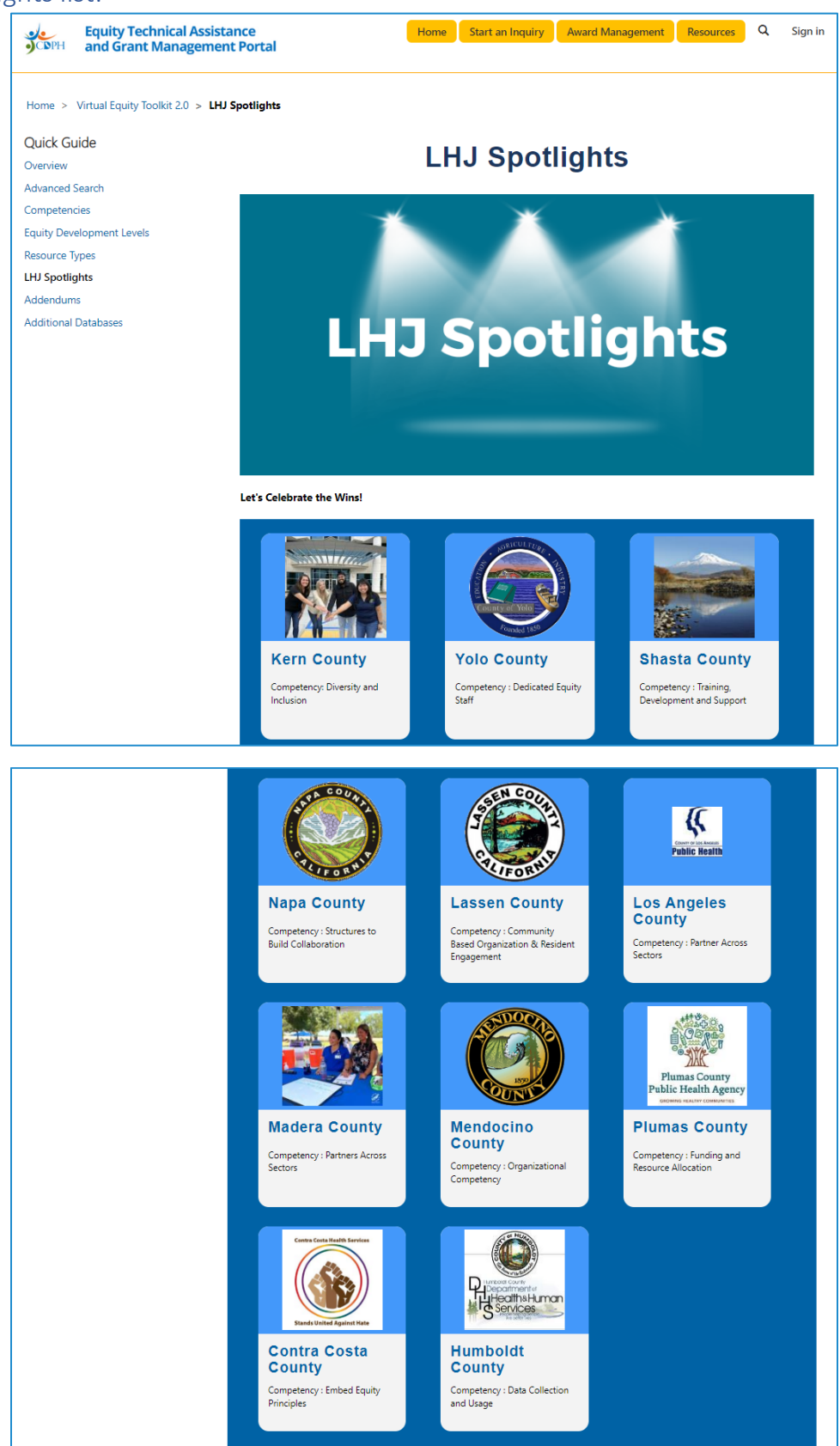

## Individual LHJ Spotlights:

To access an individual spotlight, select it from the grid.

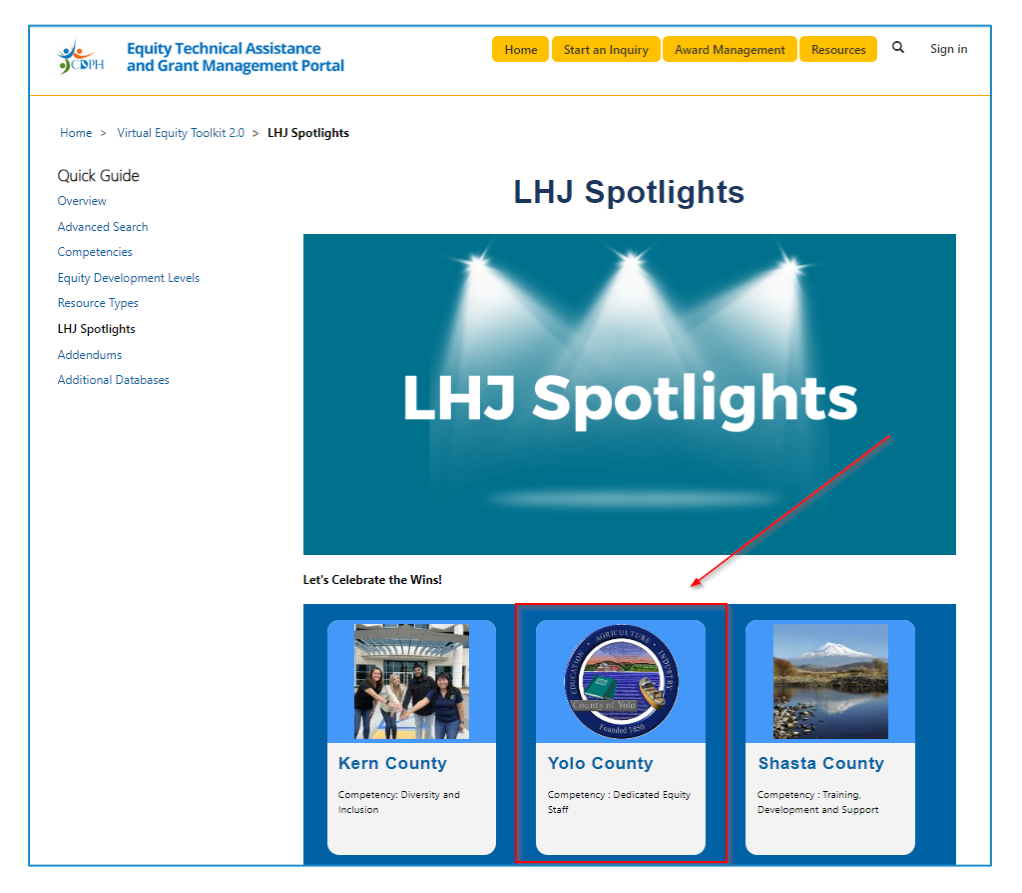

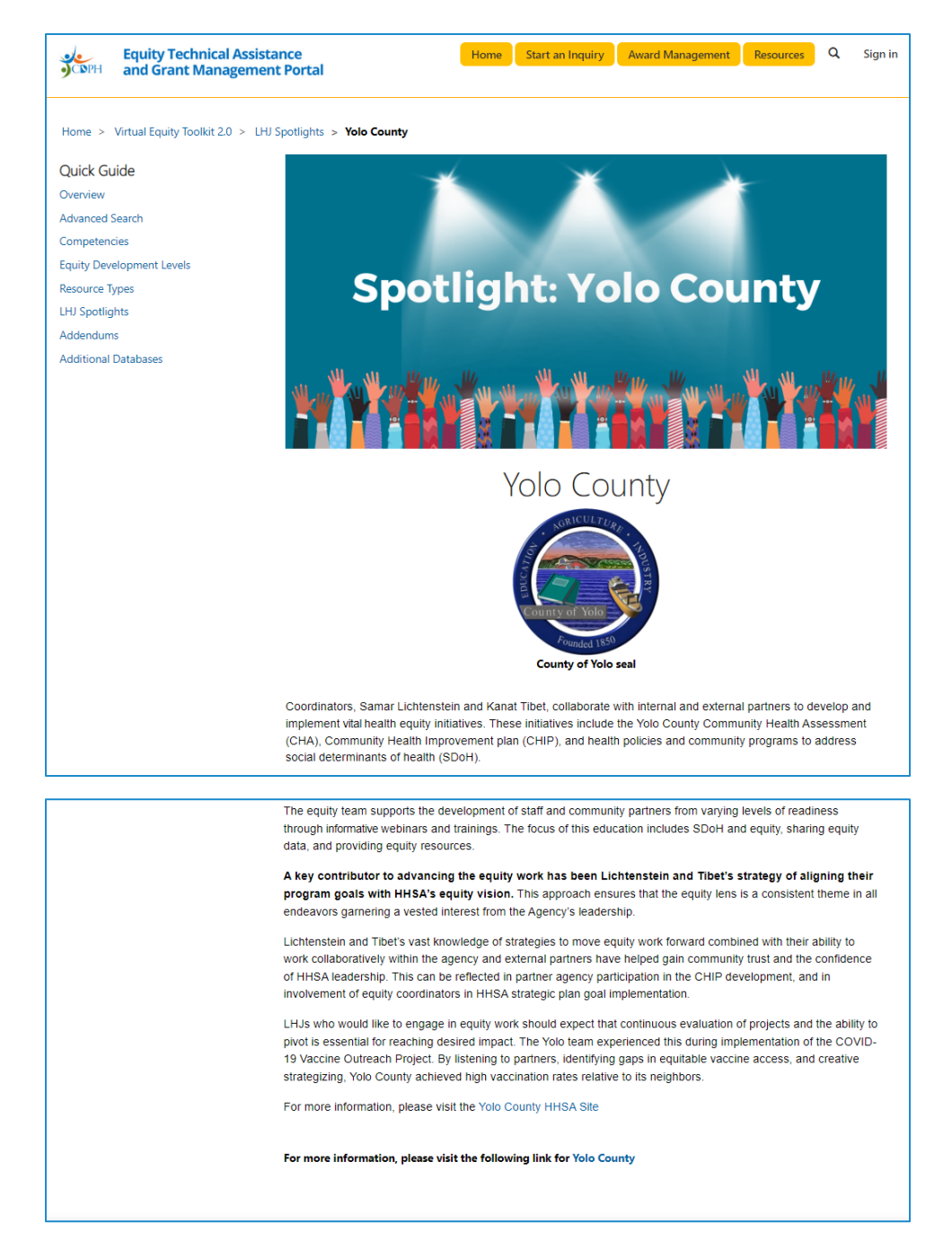

## Addendums

Addendums are compiled lists of resources for special topics that spanned across the 12 competencies from the Baseline Organization Assessment for Equity Infrastructure and did not fit in any particular section. The Addendums are displayed in a table with their names and descriptions. To access each individual Addendum, select it from the table.

#### Addendums list:

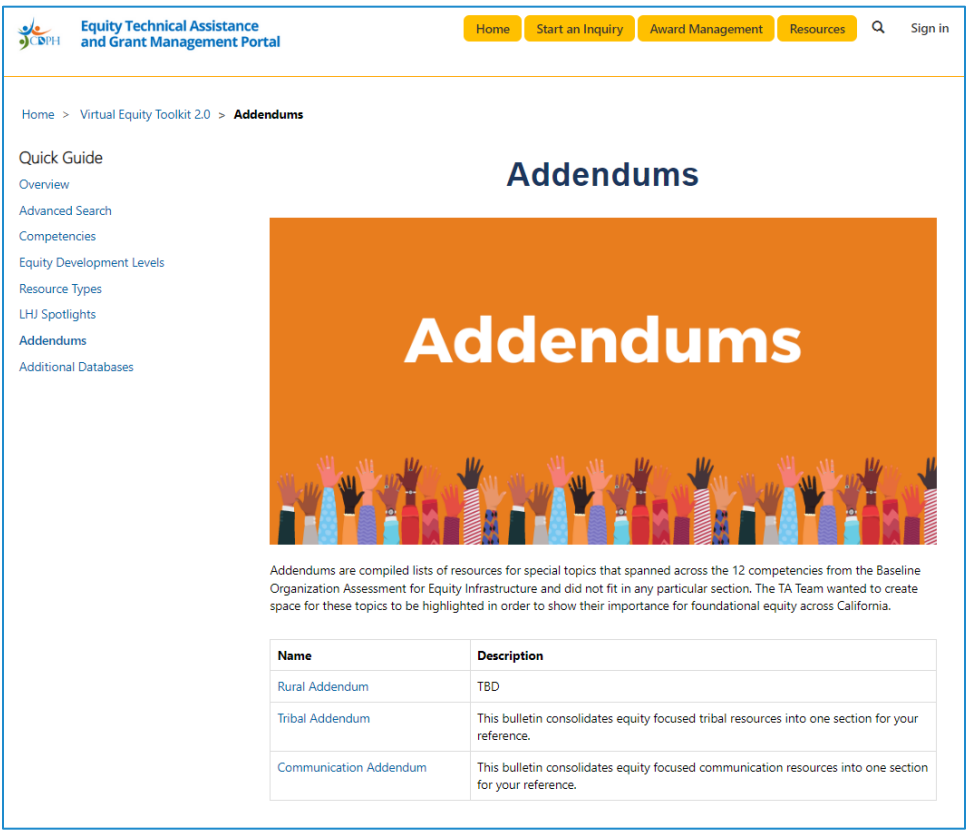

#### Individual Addendums:

Each Addendum page contains resources that are sorted by Resource Type. Like our Competencies, the first section is expanded, and all others are collapsed. To expand or collapse, simply click on the bar.

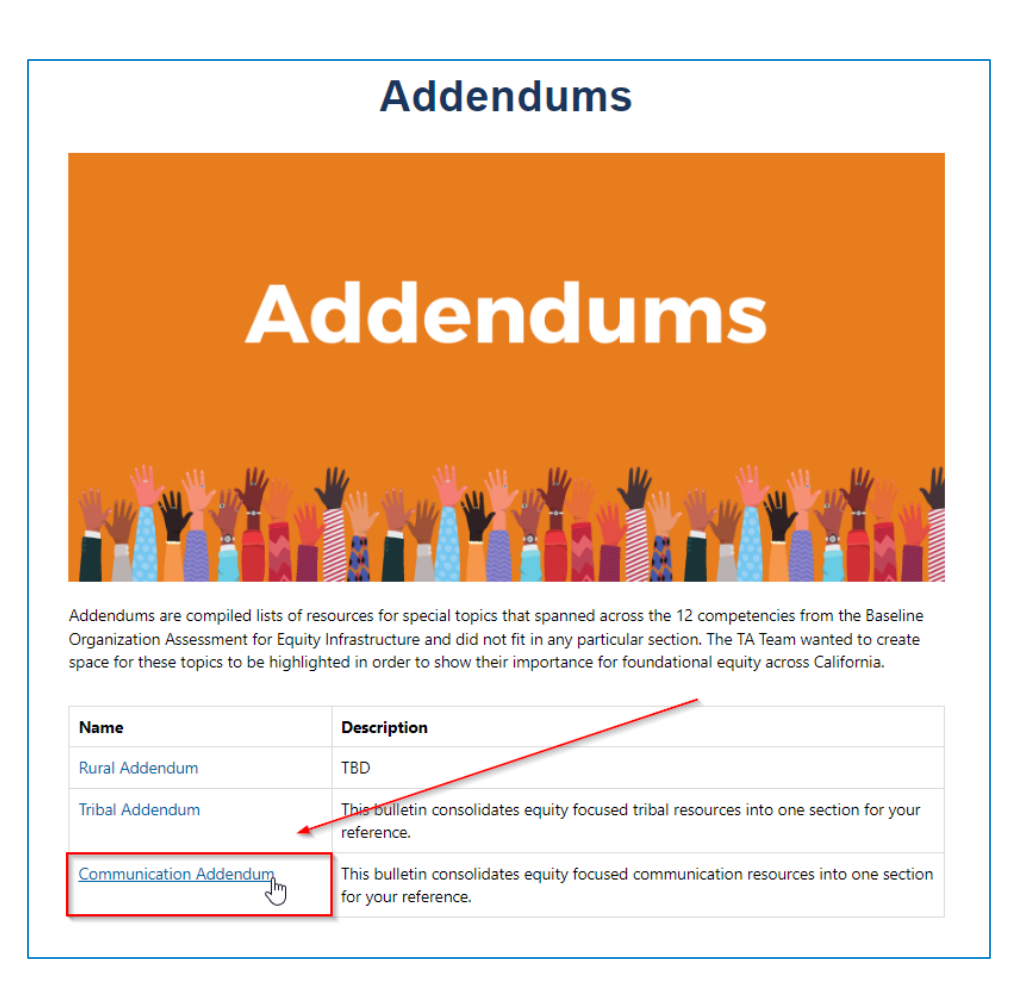

![](_page_21_Picture_0.jpeg)

## Additional Databases

The Additional Databases and Glossaries section highlights sources for you to explore beyond the twelve Competencies.

![](_page_22_Picture_0.jpeg)

- Western Region Public Health Training Center
  Region IV Public Health Training Center